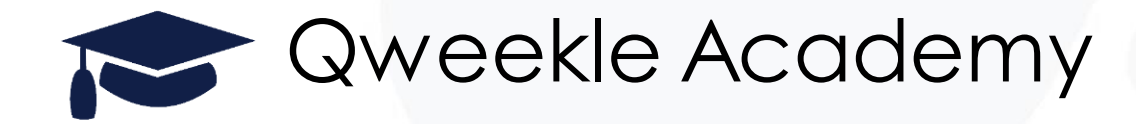

# Utiliser l'auto-enregistrement client

# (smartphone du client ou tablette en libre service)

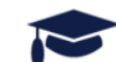

### L'objectif

Qweekle permet à vos client de se pré-enregistrer (saisir leurs coordonnées, nom, mail...), soit via une borne en libre service, soit via leur smartphone.

A chaque inscription, une alerte en caisse apparait « M Marcel Dupont vient de s'enregistrer »

Les données clients sont ainsi plus facilement collectées, les risques d'erreur de données (mail) réduites, et les temps d'attente plus courts

# Les étapes...

- 1. Paramétrer votre « Auto-enregistrement client » dans Qweekle
- 2. Vos clients s'enregistrent avec leur téléphone en scannant un QR Code
- 3. <u>Ou bien vos clients s'enregistrent sur une borne en libre service (Tablette IPAD ou ANDROID)</u>
- 4. Utiliser les alertes en caisse
- 5. Consulter les approbations clients

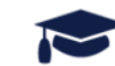

Qweekle

### 1. Paramétrer votre auto-enregistrement client

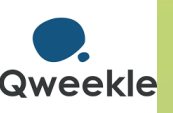

#### Dans vos <u>paramètres</u> / <u>établissement</u> / <u>auto-</u> <u>enregistrement</u>

- Choisissez les champs à renseigner, s'ils sont facultatifs ou obligatoires,
- Les textes à approuver (CGV, RGDP, etc...)
- Vous pouvez ajouter les sous-comptes (enfants?)
- Eventuellement, si une signature électronique est demandée, afin de générer une décharge ...
- Vous pouvez tester votre formulaire au fur et à mesure

| كالملقن                                                                                                    |  |  |
|----------------------------------------------------------------------------------------------------|--|--|
| Bienvenue chez <b>Reeks Park</b> !Enregistrez-vous ICI et passez <b>en priorité</b> à l'accueil de Reeks Park |  |  |
| Nom                                                                                                    |  |  |
| Prénom                                                                                                    |  |  |
| Email                                                                                                    |  |  |
| En cliquant ici, vous acceptez les conditions d'utilisations des données                                      |  |  |
| JE FAIS DU JUMP A MES RISQUES ET PERILS<br>je fais du jump a mes risques et perils                            |  |  |
|                                                                                                    |  |  |
|                                                                                                    |  |  |
|                                                                                                    |  |  |
|                                                                                                    |  |  |
|                                                                                                    |  |  |
|                                                                                                    |  |  |
|                                                                                                    |  |  |
| ≜ M'enregistrer                                                                                               |  |  |

Theme

### 2. Vos clients s'enregistrent avec leur téléphone

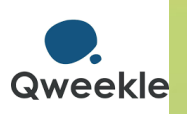

#### Utilisez le QR code sur un panneau à l'entrée de votre parc

Vos clients accéderont au formulaire d'inscription sur leur smartphone

#### **Bienvenue chez MonPark !**

#### Scannez ce CODE

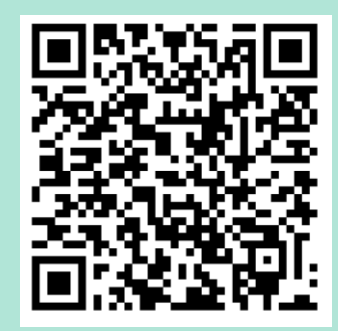

Enregistrez vous Et ne faites pas la queue !

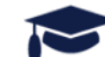

### 3. Vos clients s'enregistrent sur une tablette en libre service - ANDROID type Galaxy

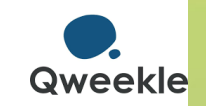

#### Sur la tablette ANDROID

- 1. Dans Chrome, aller dans votre Appli Qweekle,
- 2. Dans <u>Paramètres</u> / <u>Etablissement</u> / <u>Auto enregistrement</u>, allez tout en bas et cliquer sur « <u>voir le formulaire</u> <u>d'enregistrement</u> »
- 3. Un onglet s'ouvre avec le formulaire affiché
- 4. Dans cet onglet chrome, cliquez sur les trois point en haut à droite et faites « ajouter à l'écran d'accueil »,
- 5. Fermer Chrome
- Il vous faut maintenant <u>restreindre l'utilisation</u> de la tablette uniquement à ce formulaire.
- La tablette est bloquée sur le formulaire, sauf si on fait une manipulation spéciale et on débloque la tablette avec un code PIN

Sécurisez votre tablette en libre-service, un fournisseur possible : <u>KIMEX</u>

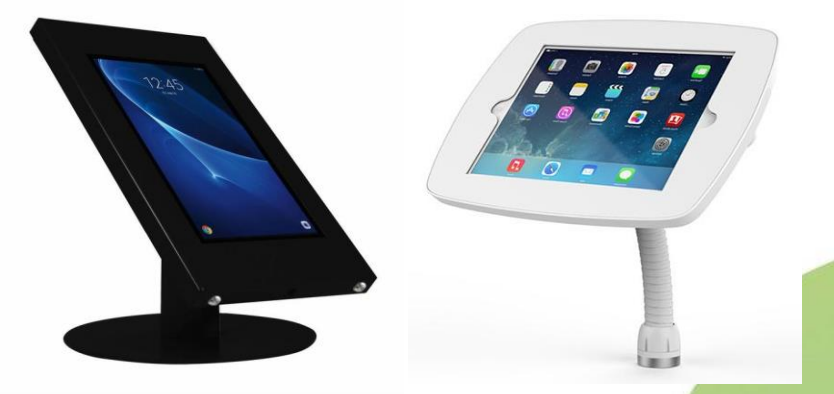

Comment restreindre l'utilisation d'une tablette ANDROID :

- fonction Epinglage d'écran (OU de fenêtre) <u>https://support.google.com/nexus/answ</u> <u>er/6118421?hl=fr</u>
- Attention : sur Android, la méthode peut v arier selon les modèles de tablette.

### 3. Vos clients s'enregistrent sur une tablette en libre service - IOS type IPAD

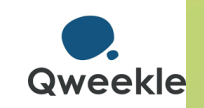

#### □ Sur tablette IOS / IPAD

- 1. Aller dans Safari, aller dans votre Appli Qweekle
- 2. Dans <u>Paramètres</u> / <u>Etablissement</u> / <u>Auto enregistrement</u>, allez tout en bas et cliquer sur « <u>voir le formulaire</u> <u>d'enregistrement</u> »
- 3. Un onglet s'ouvre avec le formulaire affiché [ 🛅
- Dans cet onglet Safari, cliquez sur « Partage » sur l'écran d'accueil »
- 5. Normalement, un Icone d'application a été ajouté sur votre tablette (comme une appli normale). Vérifier qu'il ouvre bien le formulaire d'enregistrement client.
- Il vous faut maintenant <u>restreindre l'utilisation</u> de la tablette uniquement à ce formulaire.
- La tablette est bloquée sur le formulaire, sauf si on fait une manipulation spéciale et on débloque la tablette avec un code PIN

Sécurisez votre tablette en libreservice, un fournisseur possible : <u>KIMEX</u>

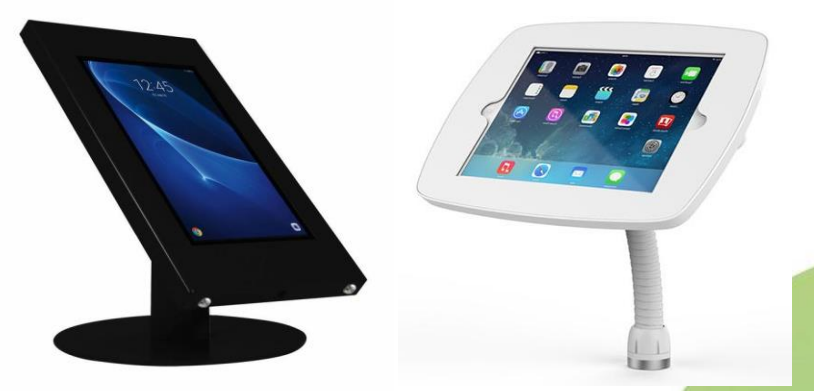

Comment restreindre I'utilisation d'une tablette Sur IOS / Ipad: fonction Accès guidé https://support.apple.com/fr-

fr/guide/ipad/ipada16d1374/ipados

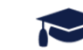

puis « <u>[+]</u>

### 4. Alerte en Caisse

- Que le client se soit enregistré sur son téléphone ou sur une tablette
- Dès le formulaire est rempli et validé par votre client...
- I...Une alerte (cloche) apparait sur vos caisses
- Vous pouvez faire une vente directement sur cette fiche client

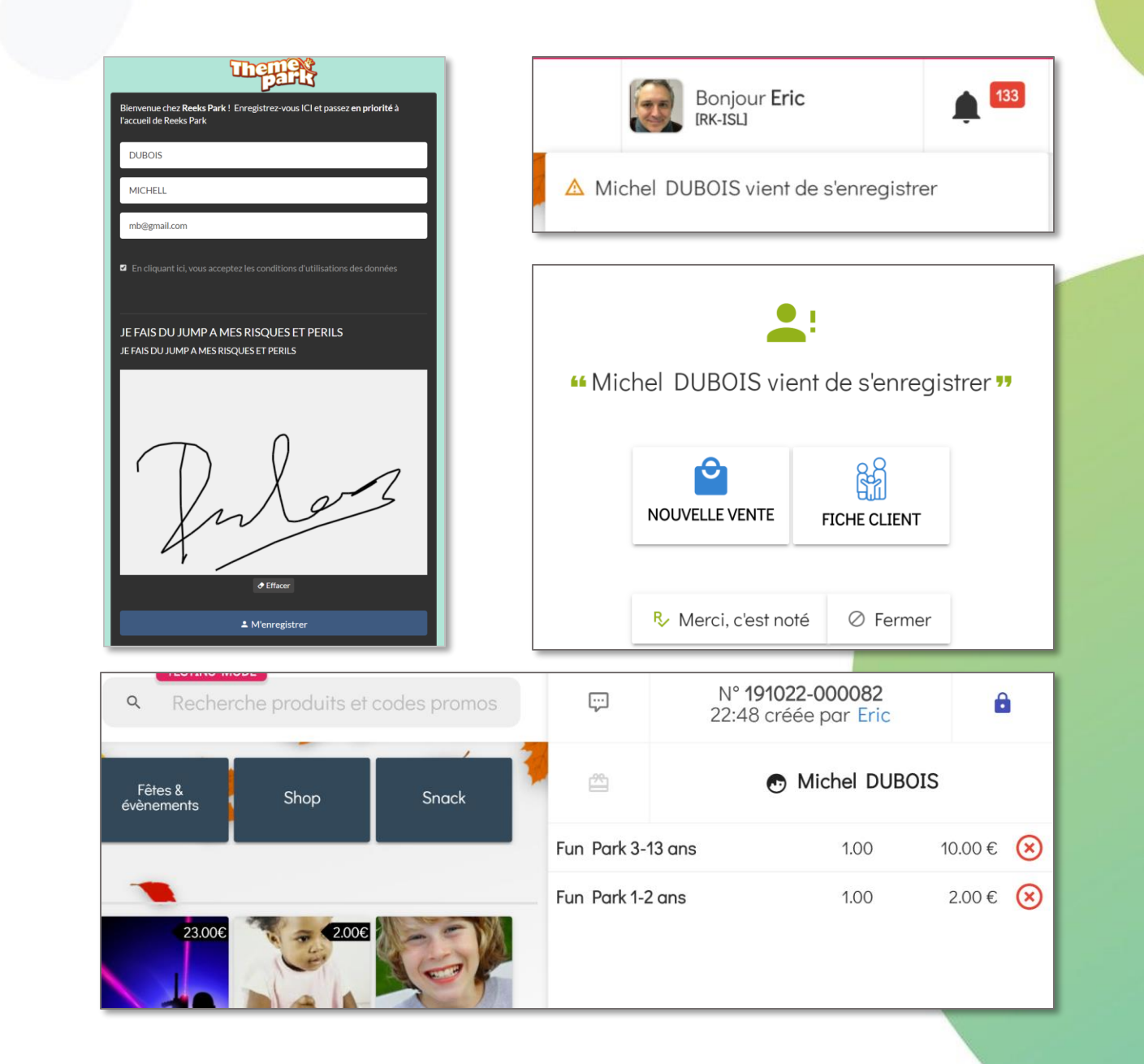

## 5. Consulter les approbations

- Tout est enregistré dans la fiche Client de Qweekle
- Depuis la fiche, cliquez sur « PLUS D'INFOS »
- □Vous retrouvez:
  - ➤ Les décharges signées
  - ➤ Mais aussi les mails envoyés
  - Les acceptations (de CGV par exemple pour la Vente en ligne...)
- Vous visualisez la signature, la date, le texte signé

**U**un PDF peut-être généré

|                                                                                                    | <b>Clients</b> > Fiche client                                                                   |                                                                                               |
|----------------------------------------------------------------------------------------------------|-------------------------------------------------------------------------------------------------|-----------------------------------------------------------------------------------------------|
| Themes                                                                                                    | El Sauver                                                                                       | Données client Programme de fidélité Sous-comptes 🛛 Réservations 💭 Historique des ver         |
| Bienvenue chez Reeks Park ! Enregistrez-vous ICI et passez en priorité à<br>l'accueil de Reeks Park<br>DUBOIS<br>MICHELL<br>mb@gmail.com | Nouvelle vente  Parc Initial RK-ISL Crófi Ia O5/11/2019 a 08:34 Actualise Ia O5/11/2019 a 08:34 | JE FAIS DU JUMP A MES RISQUES ET PERILS<br>JE FAIS DU JUMP A MES RISQUES ET PERILS<br>OUTPORT |
| JE FAIS DU JUMP A MES RISQUES ET PERILS<br>JE FAIS DU JUMP A MES RISQUES ET PERILS                                                       | JE FAIS DU JUMP A MES RISQUES<br>JE FAIS DU JUMP A MES RISQUES<br>MICHELL DUBOIS                | ET PERILS<br>ET PERILS                                                                        |
| C Effacer ▲ M'enregistrer                                                                                                    | Andread                                                                                         | waiver at 057 172019<br>st - 333 rue du test eric 75014 paristest                             |

88 01.

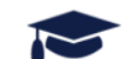

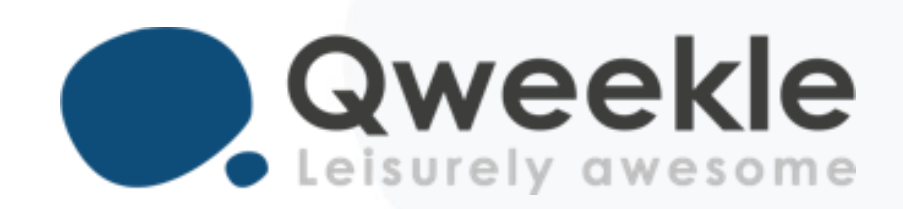

### Disponible pour vous et vos équipes, 7j/7

Support BE : Standard :

Support FR : + 33 9 72 64 01 94 + 32 2 318 20 45 + 33 1 84 25 40 70

Centre d'aide : <u>http://guide.qweekle.com</u> Mail: support@qweekle.com

Retrouvez-nous sur nos réseaux sociaux

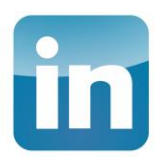

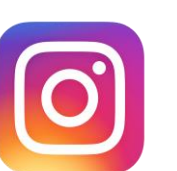

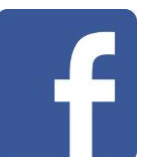

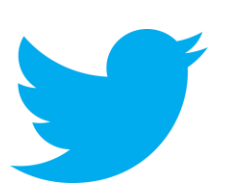